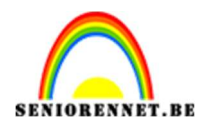

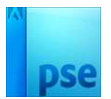

# <u>Sofanie</u>

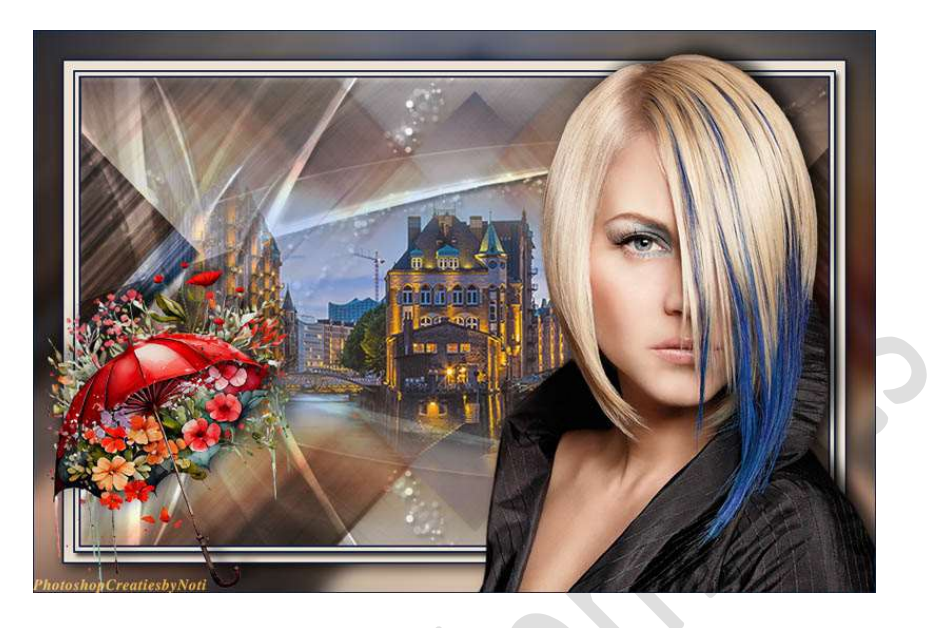

<u>Materiaal:</u> Landschap – masker1 – masker 2 – selectie – vrouw – tube naar keuze.

- 1. Zet het Voorgrondkleur op **#EEE1D1** en Achtergrondkleur op **#062145**
- Open het bestand selecties in uw PSE.
   Sla dan op onder een andere naam, bv. Lesje 728 Sofanie en werk verder op dit bestand.

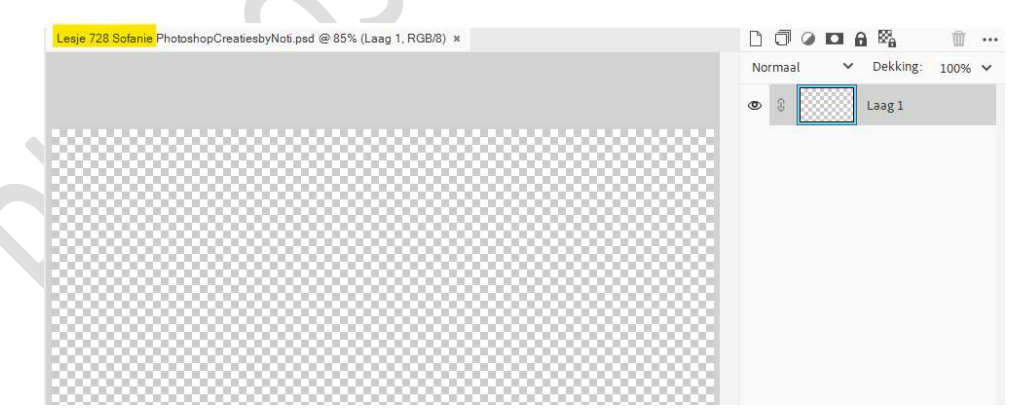

3. Trek een Gespiegeld Verloop vanuit het midden naar de rechtse rand van Voorgrondkleur naar Achtergrondkleur.

| Verloop |                                 | <b>0</b> ··· v |
|---------|---------------------------------|----------------|
| ~       | Modus: Normaal 🗸 📗 🔲 🔛          |                |
|         | Dekking:O 100% Reflect.         |                |
| Be      | 🗌 Omkeren 🛛 🗹 Transp. 🚽 Dither. |                |

PSE- Sofanie

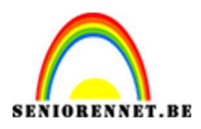

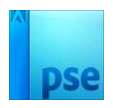

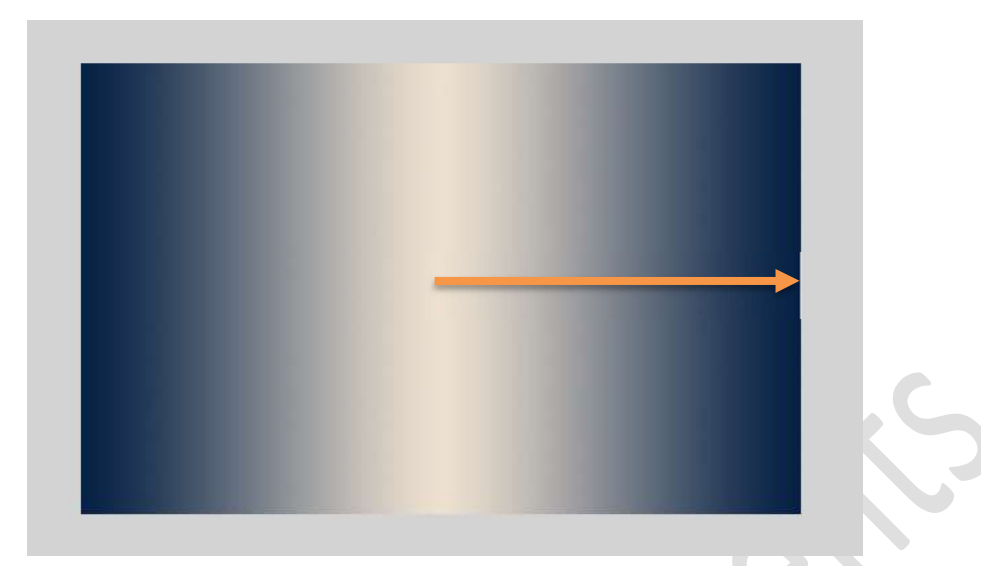

4. Open de tube van de vrouw.
Kopieer en plak op uw werkdocument.
Roteer 90° naar rechts, zorg dat ze mooi in midden staat.

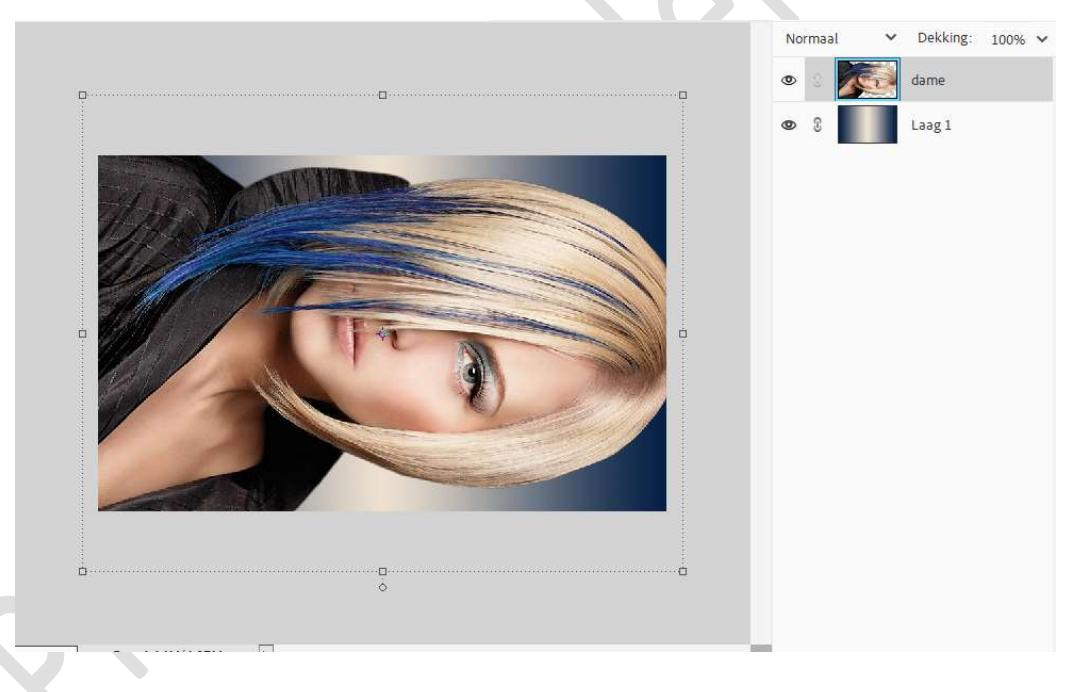

5. Ga naar Filter → Vervagen → Bewegingsonscherpte → Hoek: 47° -Afstand: 266 px → OK

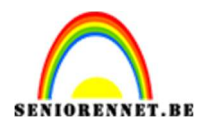

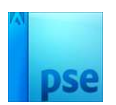

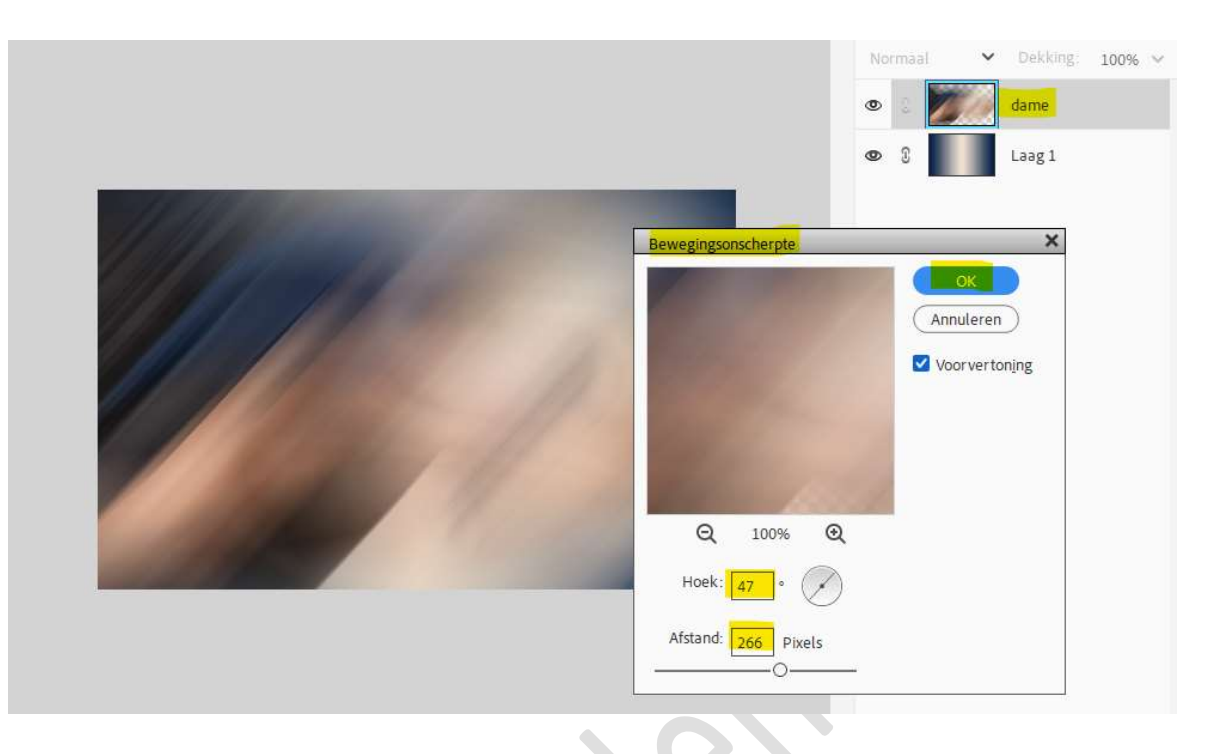

6. Ga naar Verbeteren → Onscherp Masker → Hoeveel: 185% → Straal: 4,1 px → Drempel: 0 niveaus → OK.

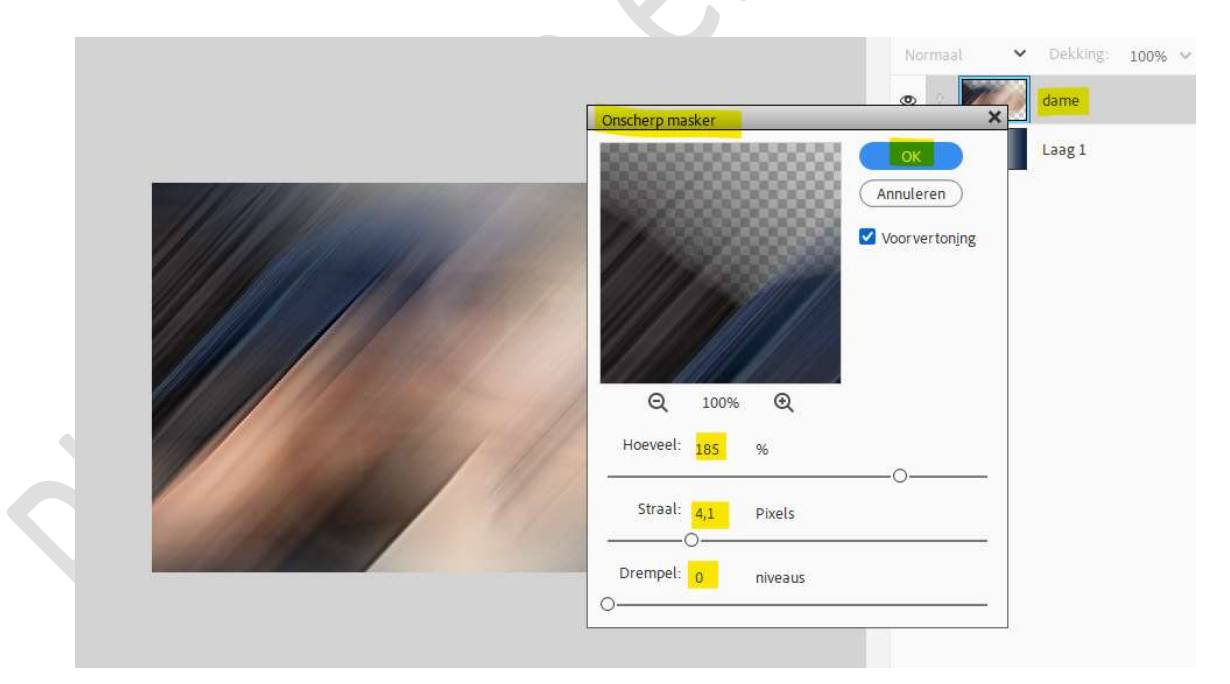

7. Dupliceer deze laag (CTRL+J).
 Doe CTRL+T → Laag Horizontaal draaien.
 Zet de laagmodus op Bedekken.

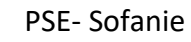

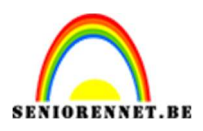

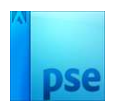

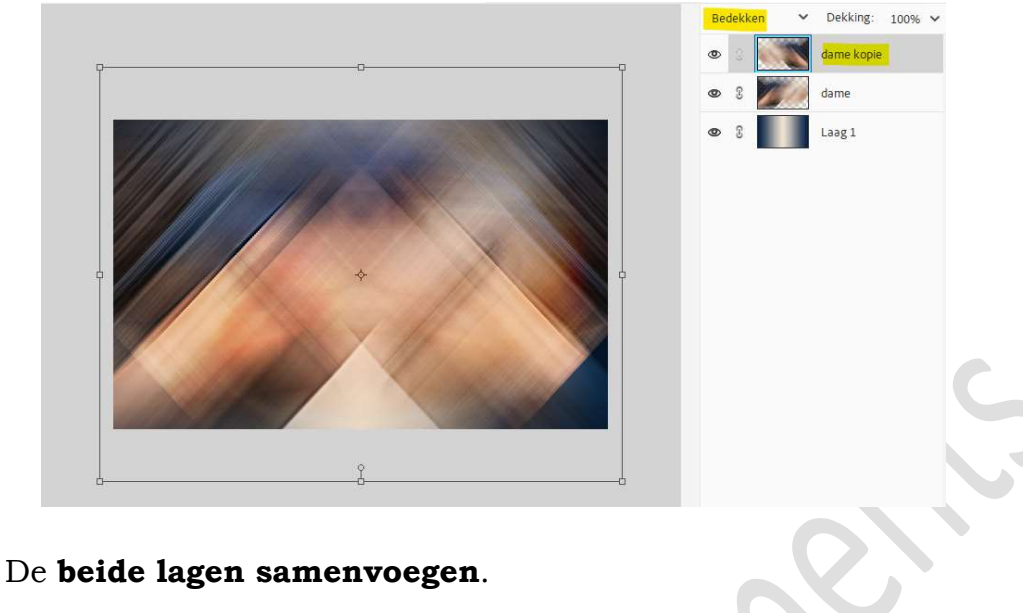

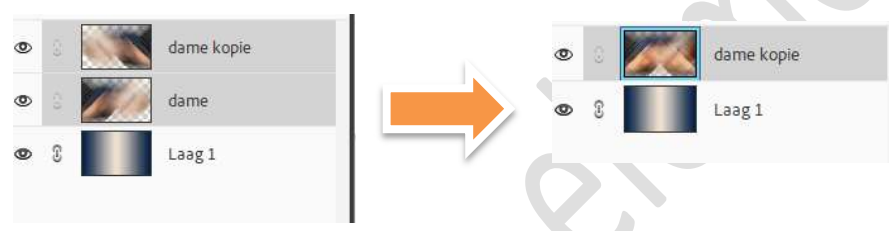

- 8. Open het masker 1 in uw PSE. Doe CTRL+A (alles selecteren) → CTRL+C (kopiëren) → dit document sluiten.
- 9. Je bent nu terug op uw werkdocument. Voeg een nieuwe laag toe en vul deze met uw voorgrondkleur.

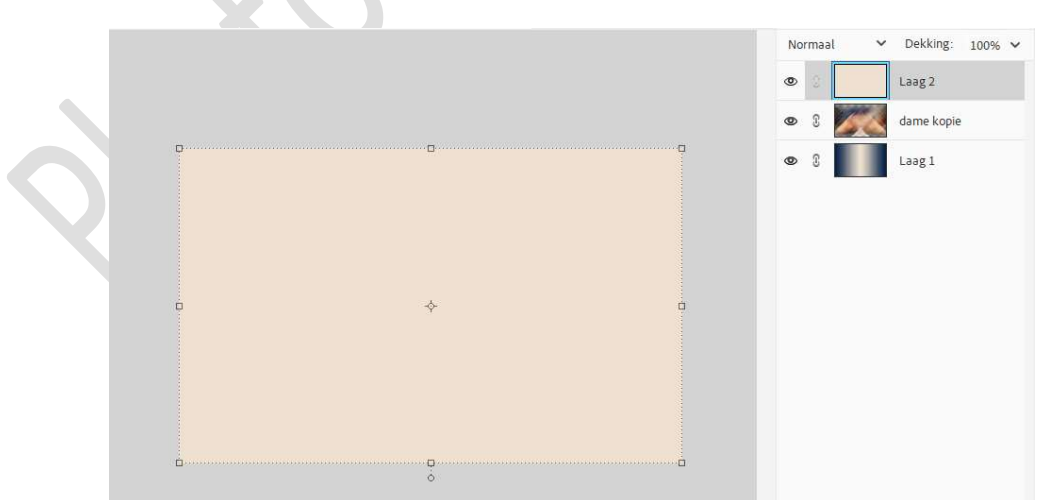

10. Voeg aan deze laag een laagmasker toe. Doe **ALT+klik** op het **laagmasker**. Uw werkdocument zal wit worden.

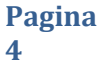

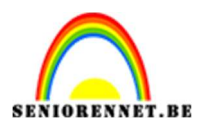

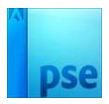

## Doe CTRL+V (plakken).

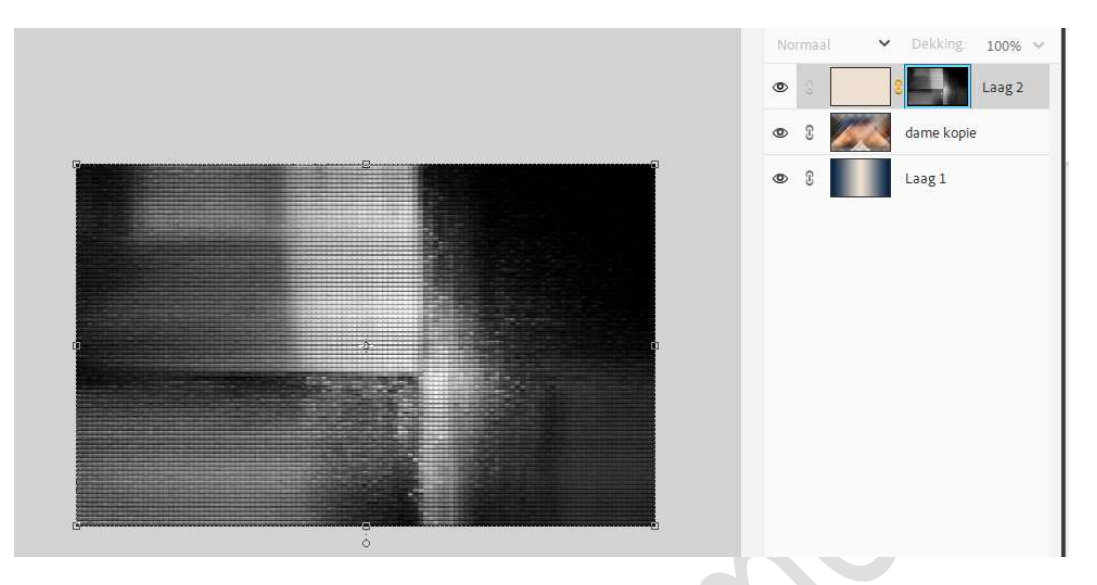

Rechtsklikken op het laagmasker  $\rightarrow$  Laagmasker toepassen. Deselecteren.

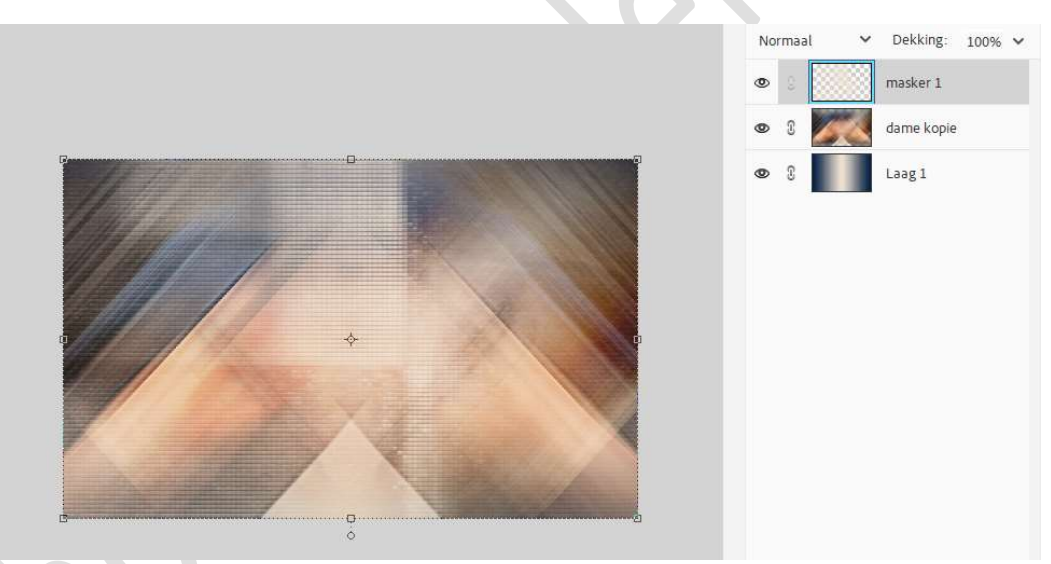

11. Op de bekomen laag gaat u naar Filter → Vervagen → Bewegingsonscherpte → Hoek: 47° → Afstand: 266 px → OK.

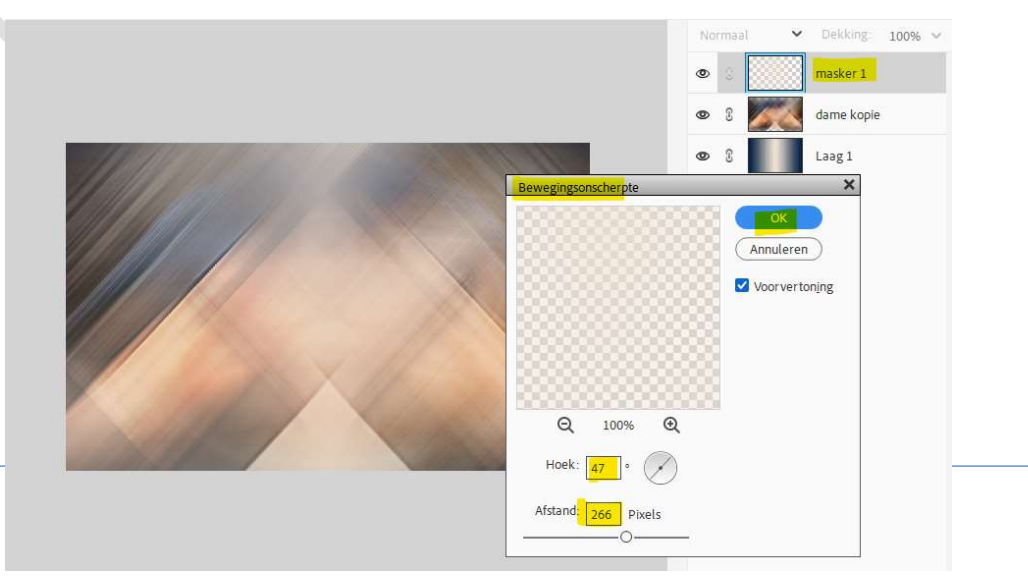

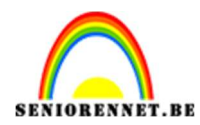

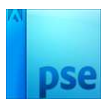

# Zet de laagmodus op Bedekken.

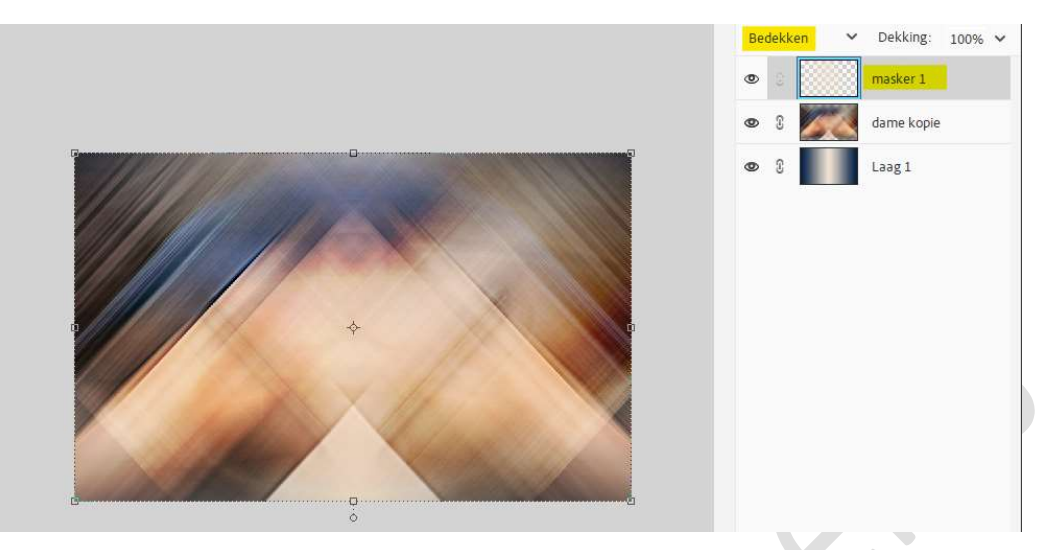

- 12. Open het masker 2.
   Doe CTRL+A (alles selecteren) → CTRL+C (kopiëren) → dit document sluiten.
- 13. Je bent nu terug op uw werkdocument.Voeg een nieuwe laag toe en vul deze met uw wit.

|    |    | No | rmaal | ~ | Dekking:   | 100% | ~ |
|----|----|----|-------|---|------------|------|---|
|    |    | ۲  | 0)    |   | masker 2   |      |   |
|    |    | 0  | 3     |   | masker 1   |      |   |
| 0  |    | ۲  | 3     |   | dame kopie |      |   |
|    |    | 0  | 3     |   | Laag 1     |      |   |
|    |    |    |       |   |            |      |   |
|    |    |    |       |   |            |      |   |
|    | ÷  |    |       |   |            |      |   |
|    |    |    |       |   |            |      |   |
|    |    |    |       |   |            |      |   |
|    |    |    |       |   |            |      |   |
| É. | ē. |    |       |   |            |      |   |

14. Voeg aan deze laag een laagmasker toe. Doe ALT+klik op het laagmasker. Uw werkdocument zal wit worden. Doe CTRL+V (plakken).

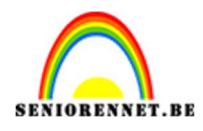

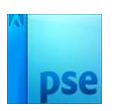

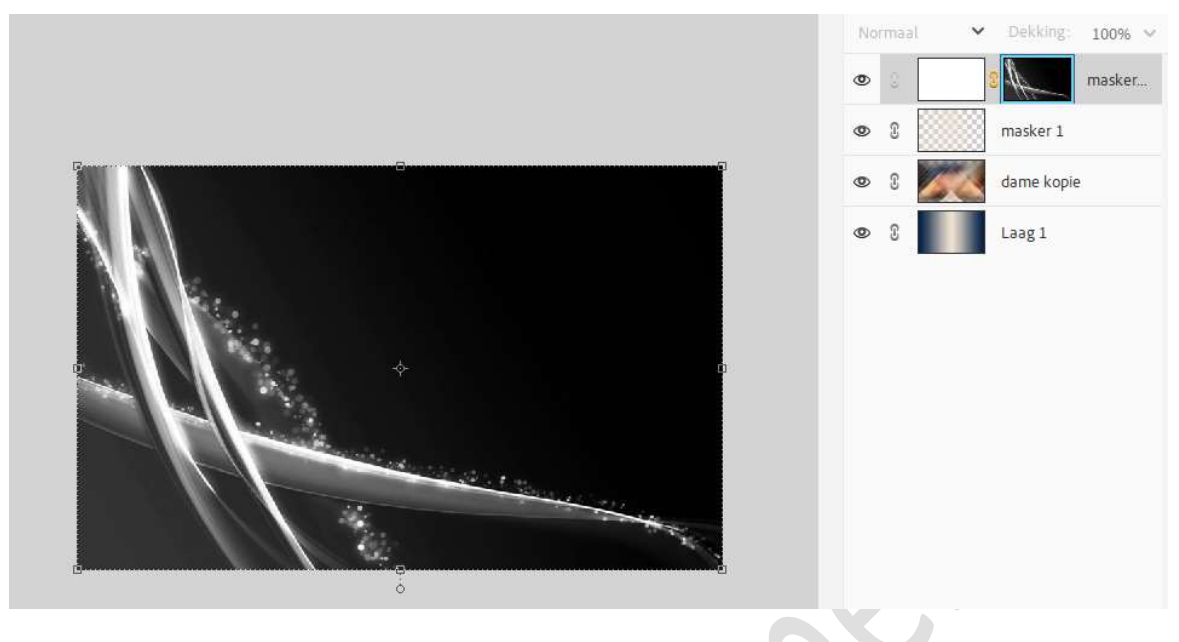

Rechtsklikken op het laagmasker  $\rightarrow$  Laagmasker toepassen. Deselecteren.

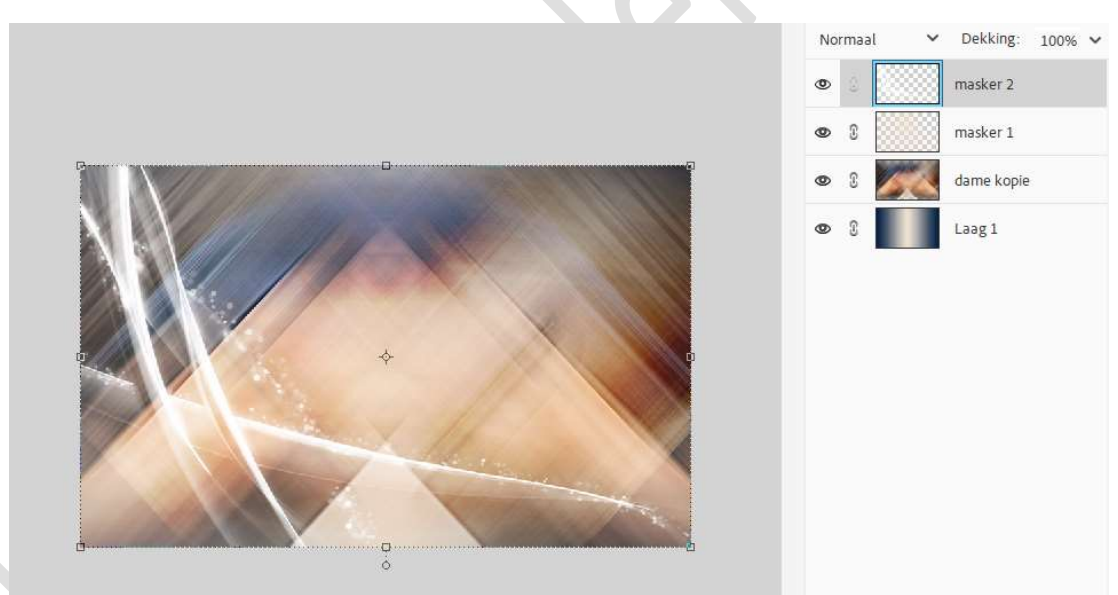

15. Ga nu naar Verbeteren → Automatische verscherpen.

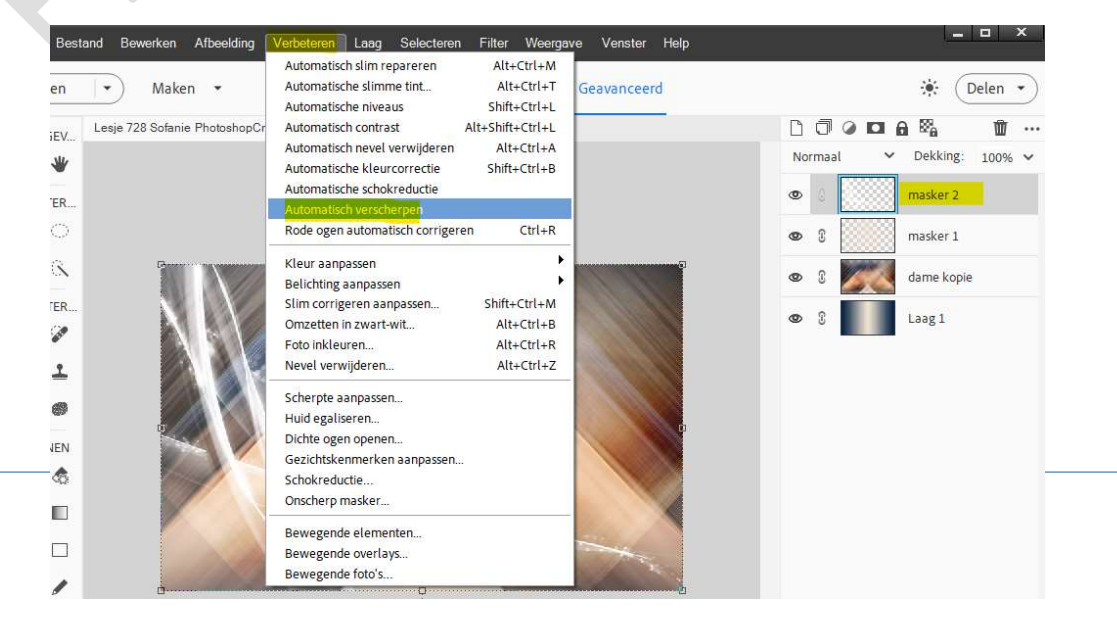

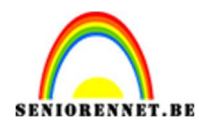

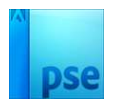

# Zet de laagmodus op Bedekken.

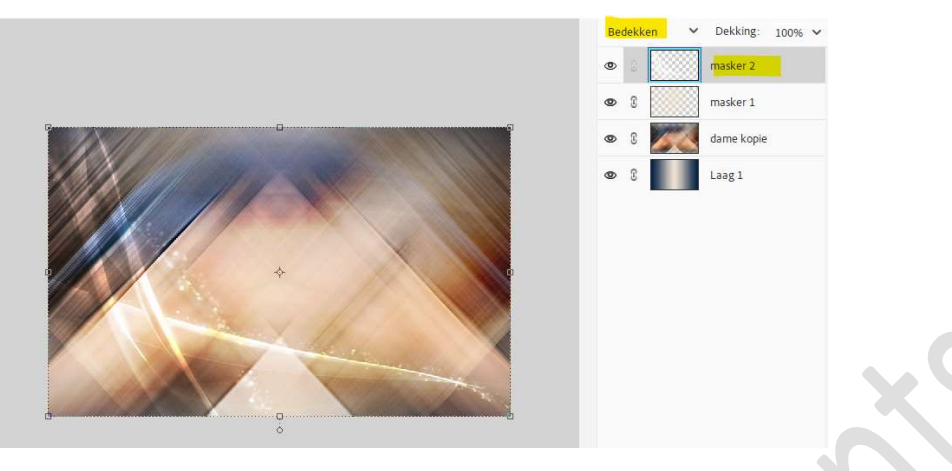

16. Geef deze laag een Laagstijl Slagschaduw Laag met Belichtingshoek van 120° → Grootte: 5 px – Afstand: 5 px – Dekking: 75% - Kleur: zwart → OK.

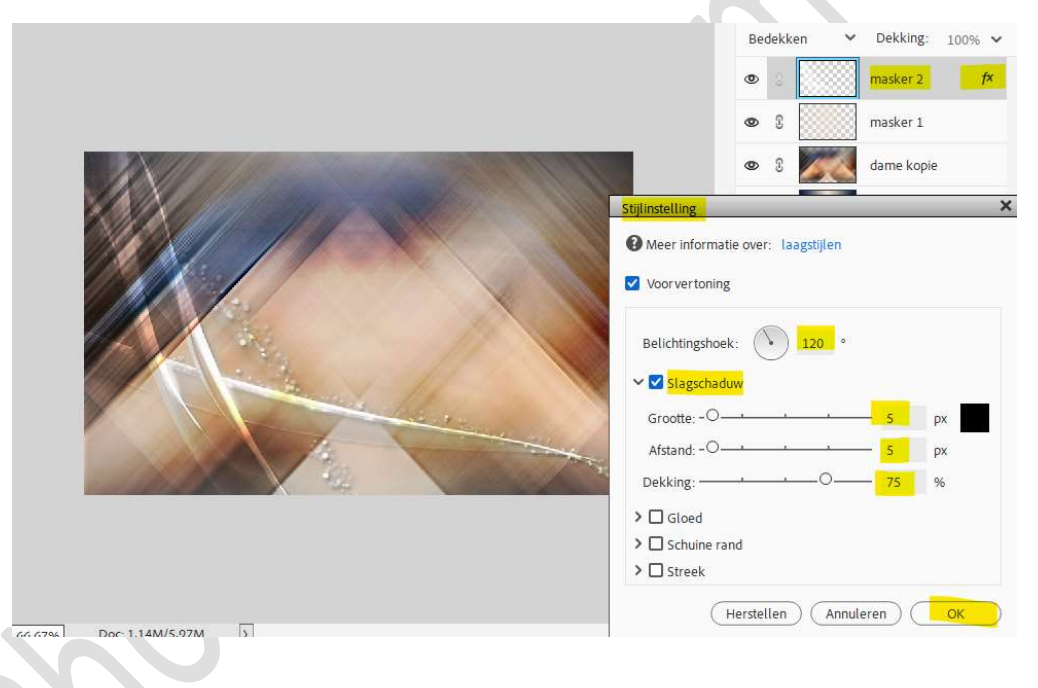

17. Ga nu naar Selecteren → Selectie laden → Selectie: Selectie 1 → OK

| Bron                               |           |
|------------------------------------|-----------|
| Se <u>l</u> ectie: Selectie 1      | <u></u>   |
| Omkeren                            | Annuleren |
| Bewerking                          |           |
| <u>N</u> ieuwe selectie            |           |
| <u>T</u> oevoegen aan selectie     |           |
| ) <u>V</u> erwijderen uit selectie |           |
| Doorsnede met selectie             |           |

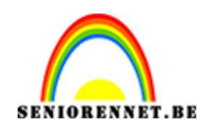

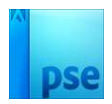

#### 18. Activeer de laag dame of dame kopie of laag 2. Ga naar Bewerken → Kopiëren.

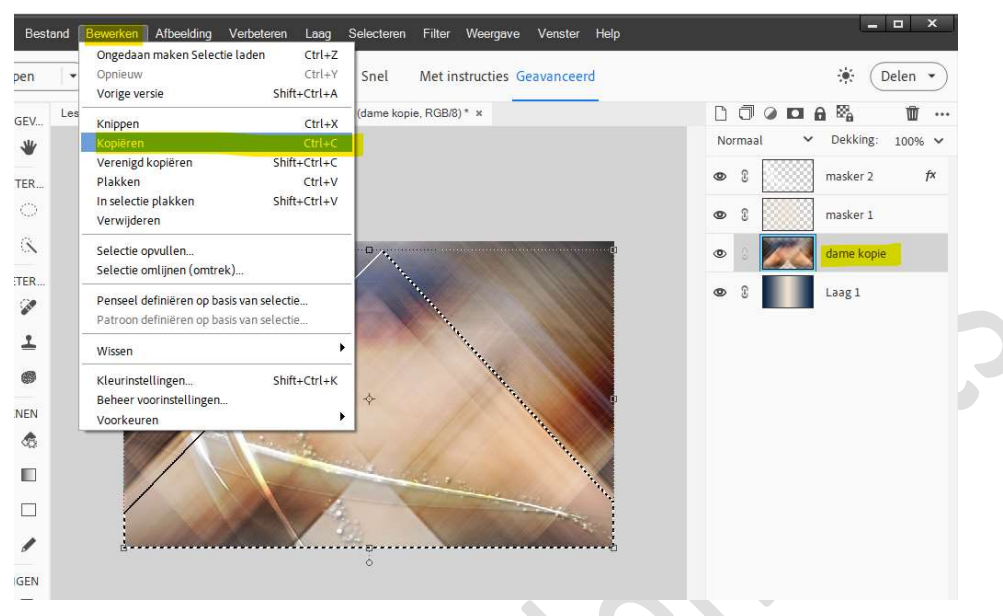

Plaats daarboven een **nieuwe laag** en **noem deze selectie 1**. Ga dan naar **Bewerken → In selectie plakken**.

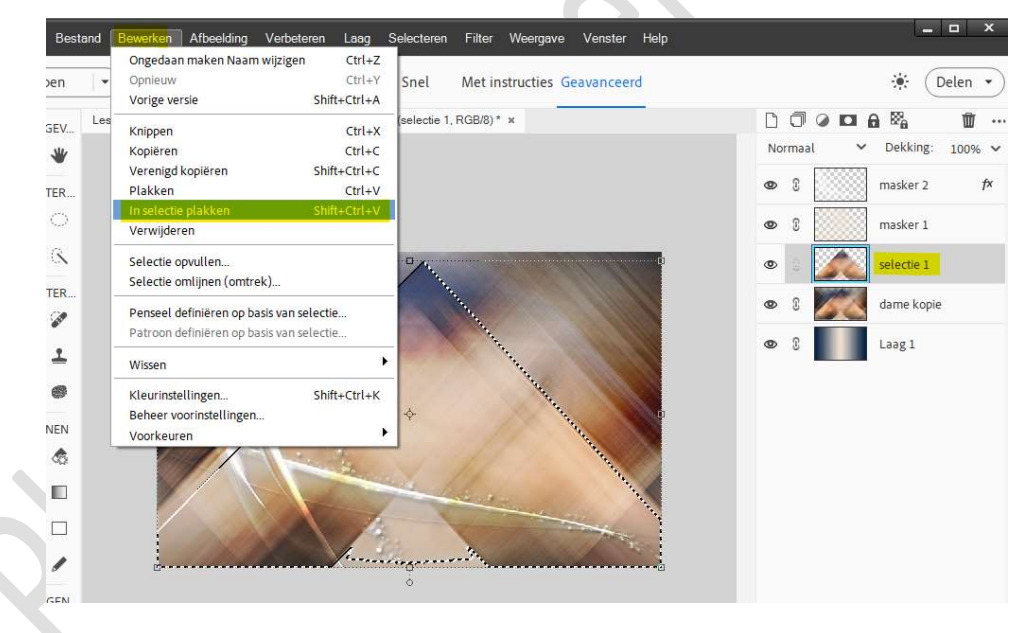

### Deselecteren.

 Geef deze laag een Laagstijl Slagschaduw Laag met Belichtingshoek van 120° - Grootte van 40 px – Afstand van 5 px – Dekking 100% - Kleur: Zwart.

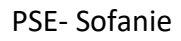

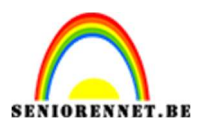

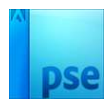

|                                                                                                    |         |                  | Normaal           | ➤ Dekking:           | 100% ~ |
|----------------------------------------------------------------------------------------------------|---------|------------------|-------------------|----------------------|--------|
| Stijlinstelling<br>Stijlinstelling<br>Stijli |         |                  | • 8               | masker 2             | f×     |
| Stijlinstelling     Stijlinstelling     Stijlinstelling     Image: Stijlinstelling     Image: Stijlinstelling <td></td> <td></td> <td>۵ ۶ 🔘</td> <td>masker 1</td> <td></td>                                                                                                    |         |                  | ۵ ۶ 🔘             | masker 1             |        |
| Stijlinstelling     Stijlinstelling     Image: Stijlinstelling     Image: Stijlinstelling     <                                                                                                    |         |                  | ۵ ۵               | selectie 1           | f×     |
| <ul> <li>Meer informatie over: lagstijlen</li> <li>Voorvertoning</li> <li>Belichtingshoek:          <ul> <li>120</li> <li>230</li> <li>210</li> <li>20</li> <li>20</li></ul></li></ul>                                                                                                    |         | Stijlinstelling  |                   |                      | ×      |
| ✓ Vorvertoning<br>Belichtingshoek:<br>Theta is a second second sec                                                                                                    |         | Meer informatie  | over: laagstijlen |                      |        |
| Belichtingshoek:<br>Belichtingshoek:                                                                                                    |         | Voor vertoning   |                   |                      |        |
| Belichtingshoek:                                                                                                    |         |                  | ~                 |                      |        |
| ✓ ✓ Slagschaduw<br>Grootte:                                                                                                    |         | Belichtingshoek: | <b>120</b> °      |                      |        |
| Grootte:                                                                                                    |         | 🗸 🗹 Slagschaduv  | v                 |                      |        |
| Afstand: -OS_px.<br>Dekking:O_100_%<br>>Gloed<br>>Schuine rand                                                                                                    |         | Grootte:O-       |                   | - 40 рх              |        |
| Dekking:         100 %           > □ Gloed         > □ Schuine rand                                                                                                    |         | Afstand: -O-     |                   | – <mark>5 </mark> рх |        |
| <ul> <li>Gloed</li> <li>Schuine rand</li> </ul>                                                                                                    |         | Dekking:         | · · · · · (       | 0 100 %              |        |
| >  Schuine rand                                                                                                    |         | > Gloed          |                   |                      |        |
|                                                                                                    |         | > 🗋 Schuine rand | 1                 |                      |        |
|                                                                                                    |         | (He              | erstellen Annule  | ren ) OK             |        |
| (Herstellen) (Annuleren) (OK                                                                                                    | 7,50M > |                  |                   |                      | _      |

20. **Dupliceer** deze laag.

Doe **CTRL+T** op de gedupliceerde laag  $\rightarrow$  Laag Verticaal draaien. Sleep de laag dan tegen de **bovenste rand** van het werkdocument. Zet de **laagdekking** op **50%**.

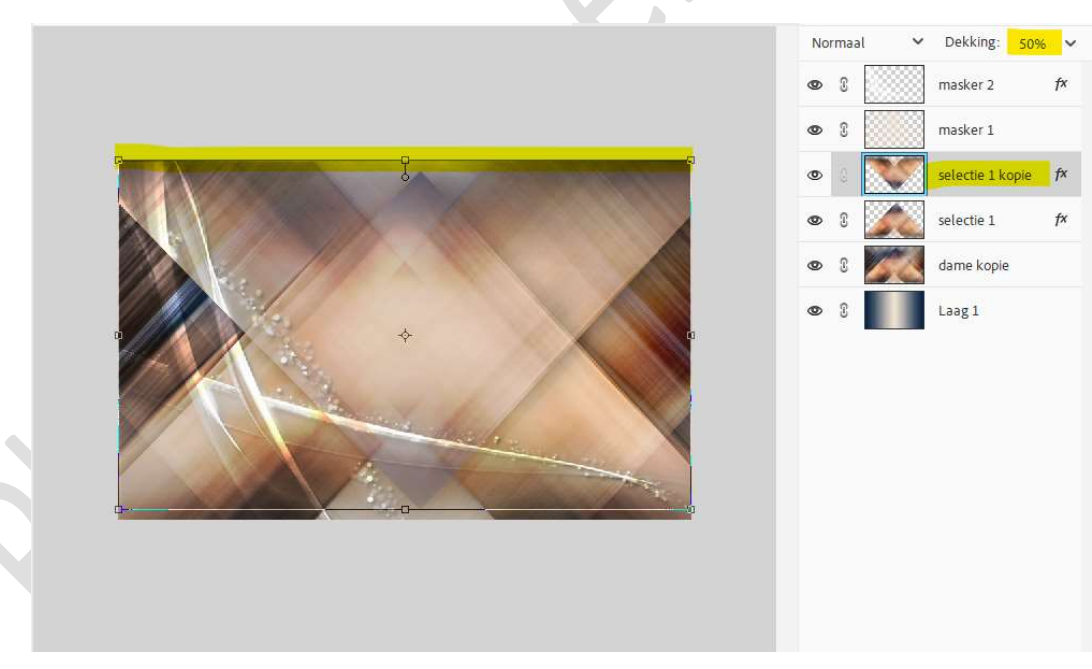

21. Activeer de bovenste laag, masker 2.
 Dupliceer deze (CTRL+J).
 CTRL+T → Laag verticaal draaien.

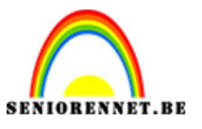

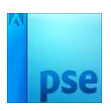

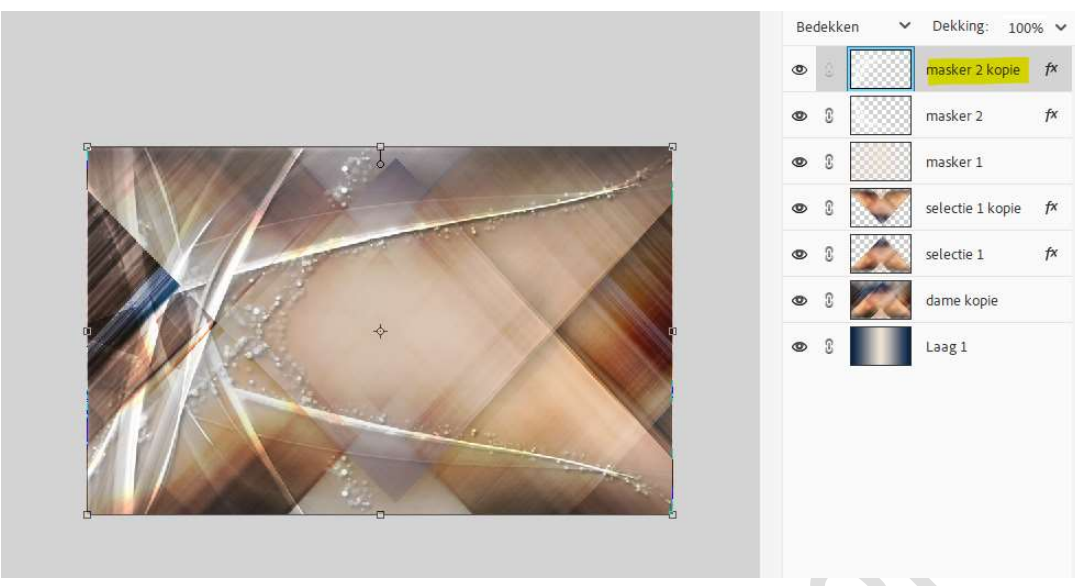

22. Open de afbeelding landschap in uw PSE. Doe CTRL+A (alles selecteren) – CTRL+C (kopiëren) → bestand sluiten.

Plaats bovenaan een nieuwe laag en noem deze landschap. Ga naar Selecteren → Selectie laden → Selectie: Selectie 2 → ok.

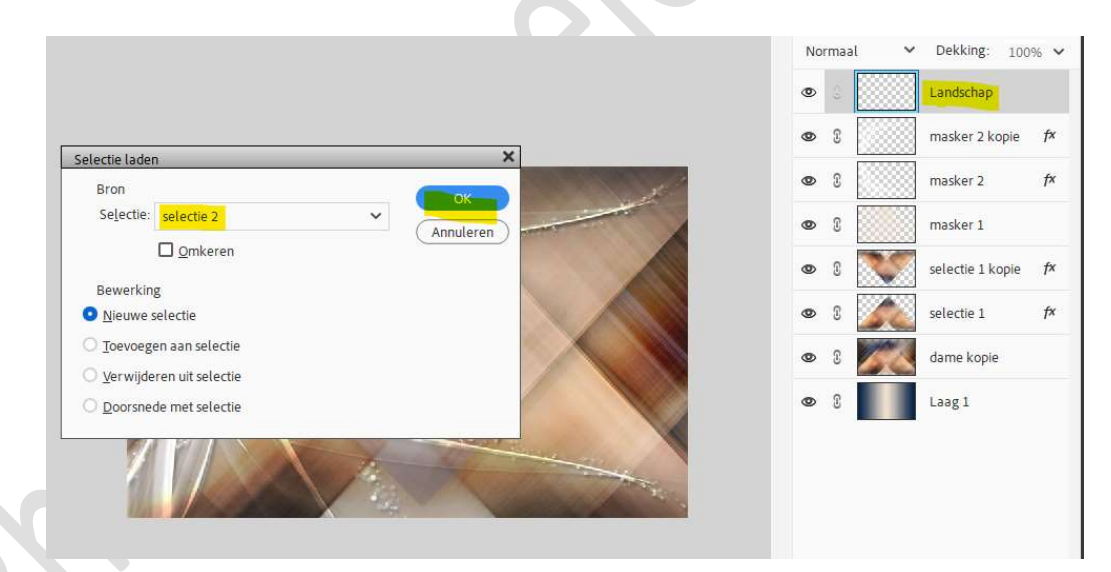

# Ga dan naar **Bewerken → In selectie plakken**.

| Open •                                                                                                    | Opnieuw Ctrl+Y<br>Vorige versie Shift+Ctrl+A                                         | Snel Met instructies Geavanceerd                                                                                                    |           | 🔅 (Delen 🔹           |
|----------------------------------------------------------------------------------------------------|--------------------------------------------------------------------------------------|----------------------------------------------------------------------------------------------------|-----------|----------------------|
| EERGEV Les                                                                                                    | Knippen Ctrl+X<br>Kopiëren Ctrl+C                                                    | (Landschap, RGB/8) * × landschap.png ⊜ 80% (Las_ ×                                                                                                    | Normaal ~ | Dekking: 100% ~      |
| LECTER                                                                                                    | Verenigd kopiëren Shift+Ctrl+C<br>Plakken Ctrl+V                                     |                                                                                                    | •         | Landschap            |
| F O                                                                                                    | In selectie plakken Shift+Ctrl+V<br>Verwijderen                                      |                                                                                                    | • :       | masker 2 kopie 🛛 🕅 🏞 |
|                                                                                                    | Selectie opvullen<br>Selectie omlijnen (omtrek)                                      |                                                                                                    | • :       | masker 2 f×          |
| D P                                                                                                    | Penseel definiëren op basis van selectie<br>Patroon definiëren op basis van selectie |                                                                                                    | • 8       | masker 1             |
| ۶ <u>۲</u>                                                                                                    | Wissen                                                                               | - Constanting                                                                                                    |           | selectie 1 kopie 🏼 🎢 |
|                                                                                                    | Kleurinstellingen Shift+Ctrl+K<br>Beheer voorinstellingen                            |                                                                                                    | • : 📈     | selectie 1 f×        |
| <li>A State of the second second seco</li> | Voorkeuren                                                                           |                                                                                                    | © 8       | Laag 1               |
| * E                                                                                                    |                                                                                      | and and a state of the state of the state of |           |                      |

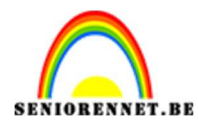

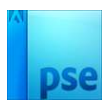

f×

fx

fx

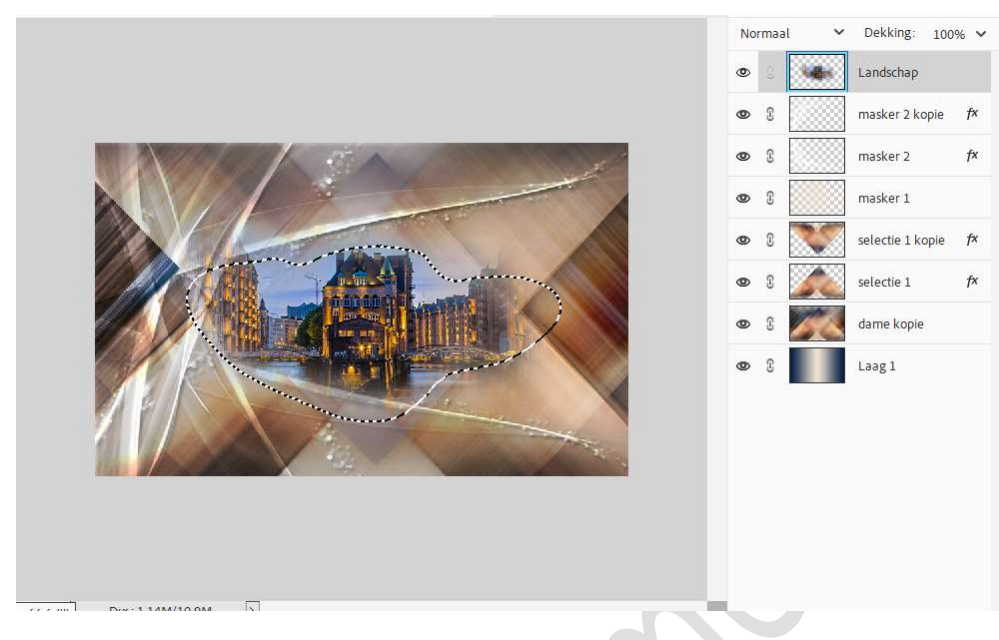

## **Deselecteren** (CTRL+D) Doe CTRL+T en u kan de grootte van uw landschap aanpassen.

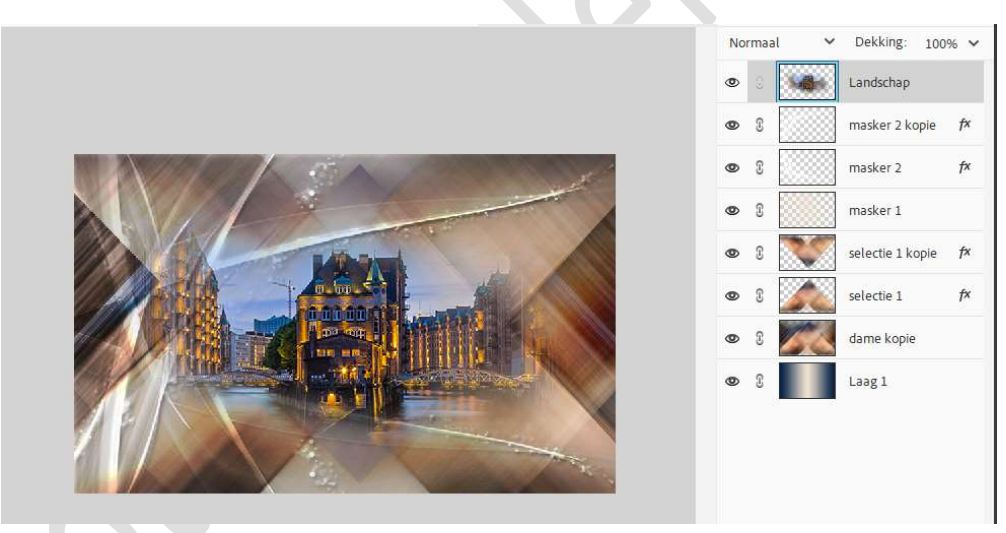

Zet de laagdekking op 85%.

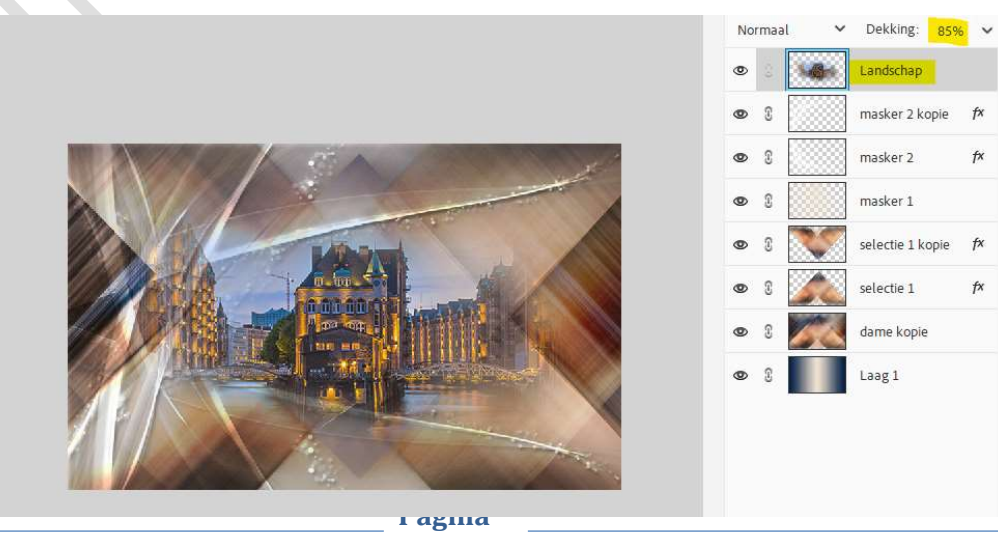

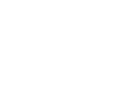

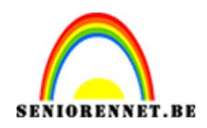

#### 23. De onderste 2 lagen samenvoegen. De andere lagen even op onzichtbaar zetten (oogjes sluiten).

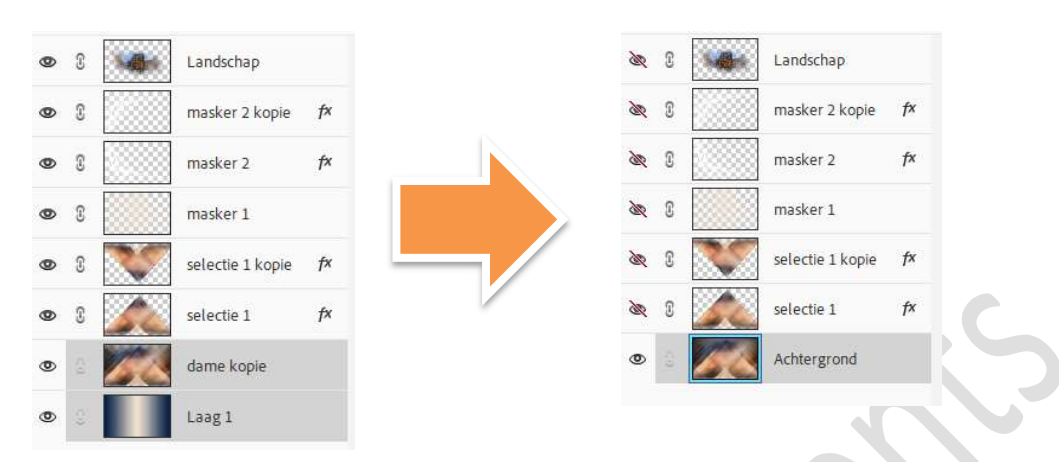

### Sla jouw werkdocument eens op.

Sla dan nog eens op onder een andere naam by. Achtergrond en bovenliggende lagen verwijderen.

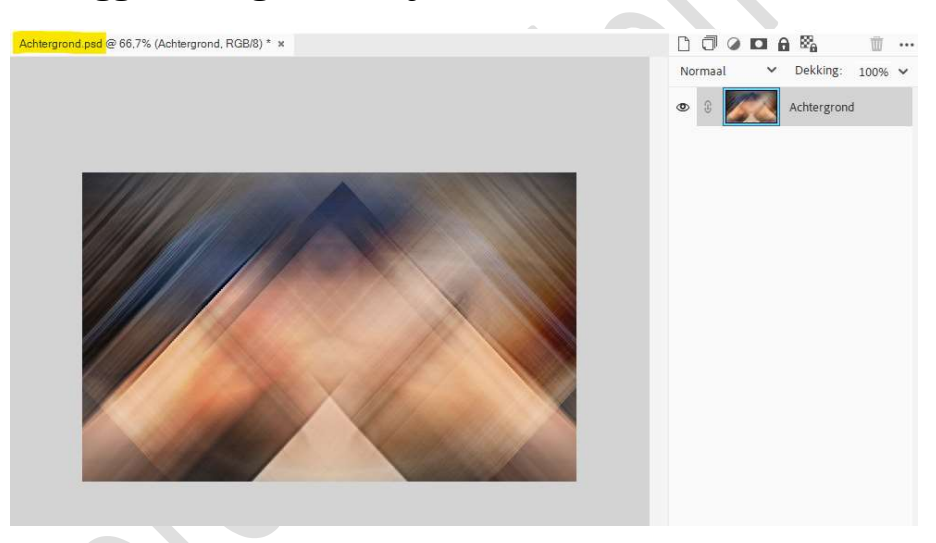

Open **opnieuw** uw **PSE-versie Lesje 728 Sofanie**. Je hebt nu **twee tabbladen** staan in uw PSE.

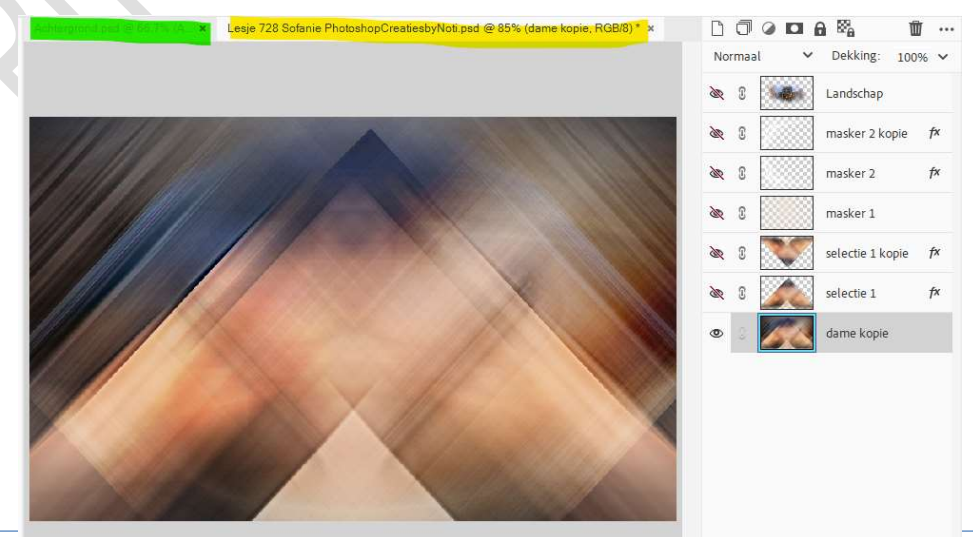

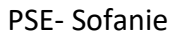

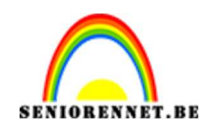

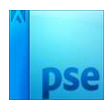

## 24. Maak terug alle lagen weer zichtbaar.

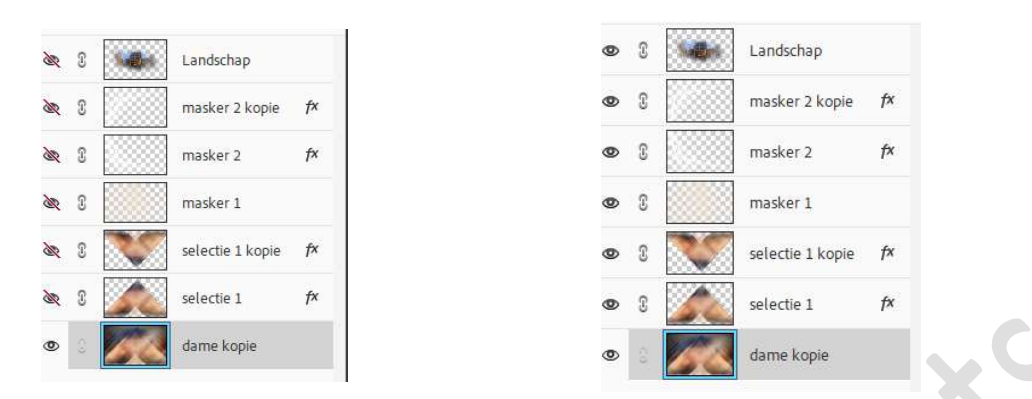

25. Selecteer alle lagen. Rechtermuisknop klikken → Uitklapvenster → Eén laag maken.

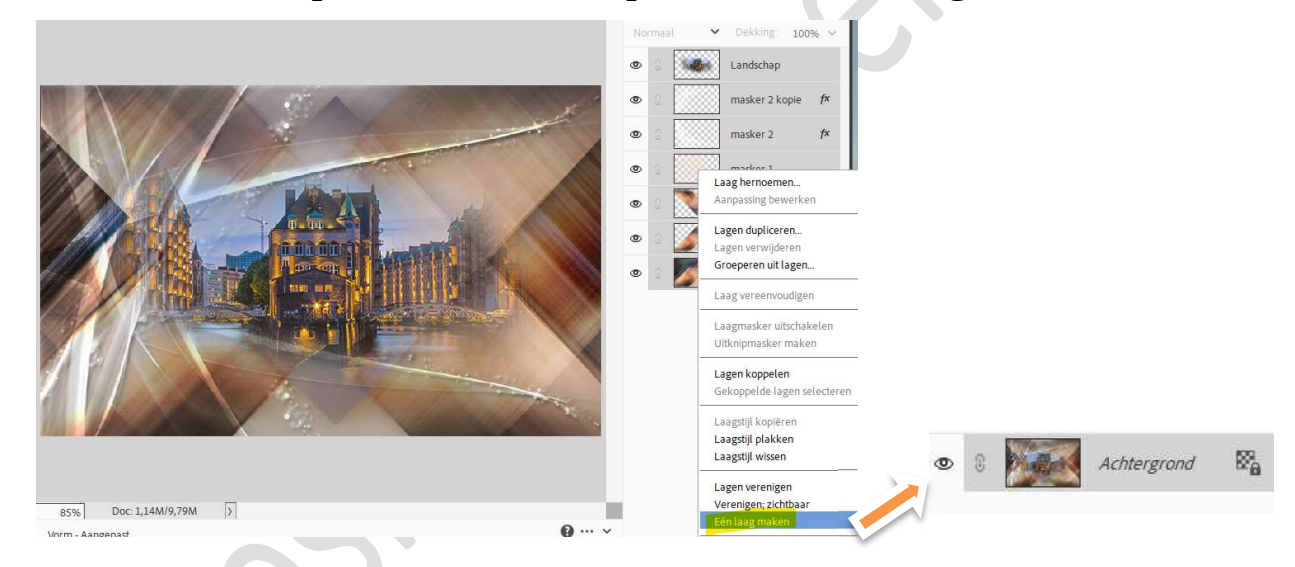

26. Ga naar Afbeelding → Vergroten/Verkleinen → Canvasgrootte →
 4 px in de breedte en de hoogte → Ø Relatief → Kleur canvasuitbreiding: Achtergrondkleur → ok.

| Meer informatie over: ca    | nvasg  | groo | tte |        |   | ок        |
|-----------------------------|--------|------|-----|--------|---|-----------|
| Huidige grootte: 1,14M      |        |      |     |        |   | Annuleren |
| Breedte:                    | 800    | pixe | ls  |        |   |           |
| Hoogte:                     | 500    | pixe | ls  |        |   |           |
| Nieuwe grootte: 1,16M       |        |      |     |        |   |           |
| -<br>Breedte <mark>:</mark> | 4      |      |     | Pixels | ~ |           |
| Hoogte:                     | 4      |      |     | Pixels | ~ |           |
|                             | elatie | f    |     |        |   |           |
| Plaatsing:                  | R      | 1    | *   |        |   |           |
|                             | +      |      | -   |        |   |           |
|                             | ¥      | ¥    | X   |        |   |           |
|                             |        |      |     |        |   |           |

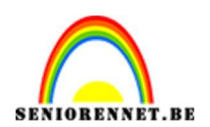

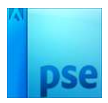

27. Ga naar Afbeelding → Vergroten/Verkleinen → Canvasgrootte → 8 px in de breedte en de hoogte → Ø Relatief → Kleur canvasuitbreiding: Voorgrondkleur → ok

| Canvasgroot               | te                              | ×         | -    |
|---------------------------|---------------------------------|-----------|------|
| Meer infe                 | ormatie over: canvasgrootte     | ОК        | all. |
| Huidige g                 | rootte: 1,16M                   | Annuleren |      |
|                           | Breedte: 804 pixels             |           |      |
|                           | Hoogte: 504 pixels              |           |      |
| Nieuwe g                  | ootte: 1,19M                    |           |      |
|                           | Breedte <mark>: 8</mark> Pixels | ~         | 11   |
| Contraction of the second | Hoogte: 8 Pixels                | ~         | 1    |
|                           | Relatief                        |           |      |
|                           |                                 |           |      |
|                           | Piddusing.                      |           | 1    |
|                           |                                 |           |      |
|                           |                                 |           | 1    |
| Kleur c                   | anvasuitbreiding:               | -         |      |
|                           | Noor Brond                      |           | 10   |

28. Ga naar Afbeelding → Vergroten/Verkleinen → Canvasgrootte →
 4 px in de breedte en de hoogte → Ø Relatief → Kleur canvasuitbreiding: Achtergrondkleur → ok

| O M  | er informatie   | over: car    | vasgroot   | te     |   | 0     |
|------|-----------------|--------------|------------|--------|---|-------|
|      |                 |              | -          |        |   |       |
| Hui  | dige grootte: 1 | L,19M        |            |        |   | Annul |
|      |                 | Breedte:     | 812 pixe   | ls     |   |       |
|      |                 | Hoogte:      | 512 pixe   | ls     |   |       |
| Nie  | uwe grootte: 1  | 1.20M        |            |        |   |       |
| THE. | une grootte.    | Breedte:     | 4          | Divola | ~ |       |
|      |                 |              | 4          | FIXEIS |   |       |
|      |                 | Hoogte:      | 4          | Pixels | ~ |       |
|      |                 | ✓ <u>R</u> e | latief     |        |   |       |
|      | P               | laatsing:    | <b>x</b> 4 | *      |   |       |
|      |                 |              | 4.         | ->     |   |       |
|      |                 |              | 1          | ~      |   |       |
|      |                 |              | - •        |        |   |       |

29. Ga naar Afbeelding → Vergroten/Verkleinen → Canvasgrootte → 20 px in de breedte en de hoogte → ☑ Relatief → Kleur canvasuitbreiding: Voorgrondkleur → ok

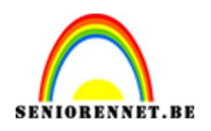

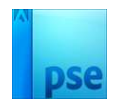

| Meer informatie  | e over: canvasgroo                    | otte       |   | ОК        |  |
|------------------|---------------------------------------|------------|---|-----------|--|
| Huidige grootte: | 1,20M                                 | 40         |   | Annulerer |  |
|                  | Breedte: 816 pixe<br>Hoogte: 516 pixe | els<br>els |   |           |  |
| Nieuwe grootte:  | 1,28M                                 |            |   |           |  |
|                  | Breedte: 20                           | Pixels     | ~ |           |  |
|                  | Hoogte: 20                            | Pixels     | ~ |           |  |
|                  | Relatief                              |            |   |           |  |
|                  | Plaatsing: 🔪 🛉                        | 1          |   |           |  |
|                  | × +                                   | X          |   |           |  |
| Kleur canvasu    | itbreiding: Voorgr                    | ond 🗸      |   |           |  |

30. Selecteer die heldere rand (20 px) met uw Toverstaf. Ga naar Selecteren → Selectie Omkeren.

Doe **CTRL+J**, om de selectie op een nieuwe laag te kopiëren.

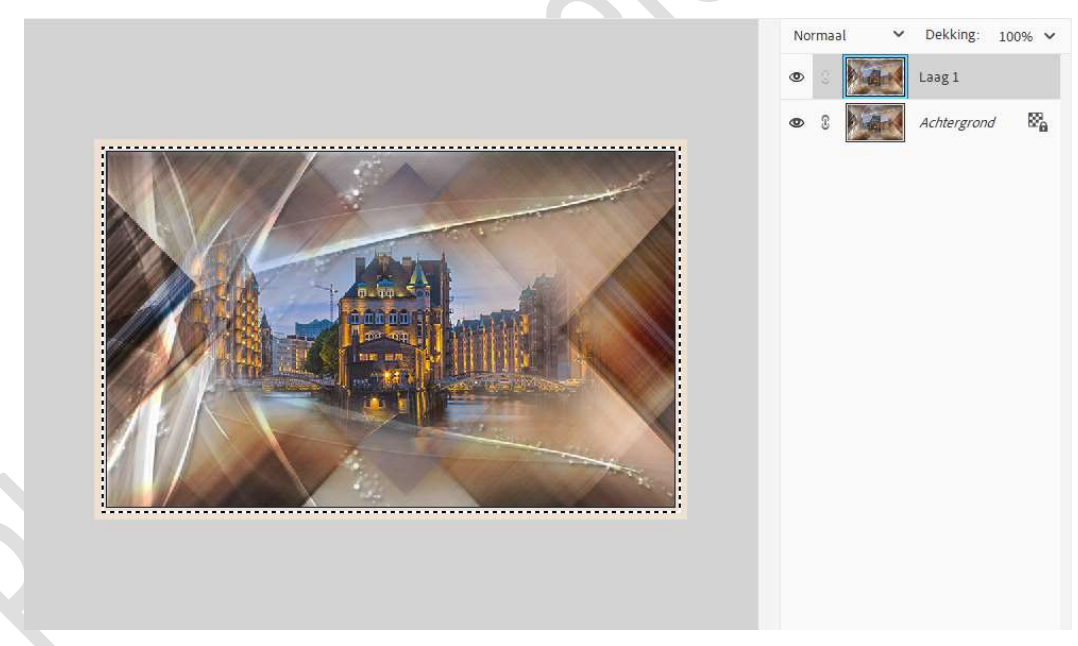

31. Geef deze laag een Laagstijl Slagschaduw Laag → Belichtingshoek:
 120° → Grootte: 5 px - Afstand: 5 px - Dekking: 75% - Kleur:
 zwart.

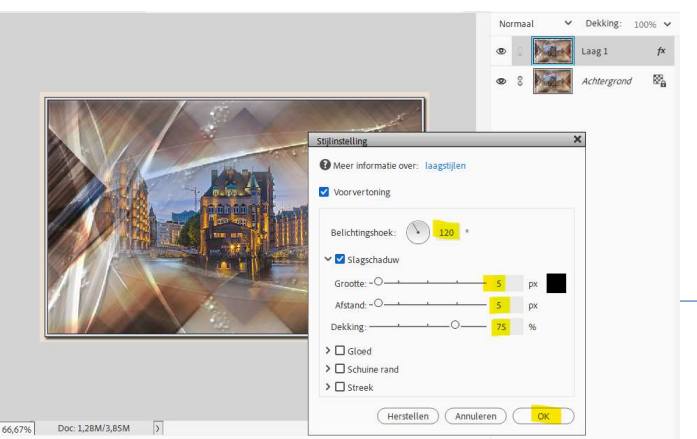

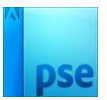

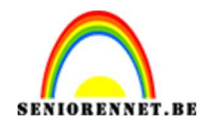

- 32. Selecteer beide laag. Rechtermuisknop klikken → Uitklapvenster → Eén laag maken.
- 33. Ga naar Afbeelding → Vergroten/Verkleinen → Canvasgrootte →
   4 px in de breedte en de hoogte → Ø Relatief → Kleur
   canvasuitbreiding: Achtergrondkleur → ok

| Meer info | ormatie over: canvasgro | otte    |   | ОК          |   |
|-----------|-------------------------|---------|---|-------------|---|
| Huidige g | ootte: 1,28M            |         |   | (Annuleren) |   |
|           | Breedte: 836 pix        | els     |   |             |   |
|           | Hoogte: 536 pix         | els     |   |             |   |
| Nieuwe g  | ootte: 1,30M            |         |   |             |   |
|           | Breedte: 4              | Pixels  | ~ |             |   |
|           | Hoogte: 4               | Pixels  | ~ |             |   |
|           | Relatief                |         |   |             |   |
|           | Plaatsing:              |         |   |             |   |
| 5         |                         | -       |   |             |   |
|           | * +                     | *       |   |             |   |
|           | L                       |         |   |             |   |
| Kleur ca  | anvasuitbreiding Achter | grond 🗸 |   |             | 1 |

34. Ga naar Afbeelding → Vergroten/Verkleinen → Canvasgrootte →
 60 px in de breedte en de hoogte → Ø Relatief → Kleur
 canvasuitbreiding: Voorgrondkleur → ok

| O Meer info | rmatie over: canvasgroo     | tte    |   |    |
|-------------|-----------------------------|--------|---|----|
| Huidige gr  | ootte: 1,30M                |        |   | An |
|             | Breedte: 840 pixe           | ls     |   |    |
|             | Hoogte: 540 pixe            | ls     |   |    |
| Nieuwe gr   | ootte: 1,54M                |        |   |    |
| A           | Breedte: 60                 | Pixels | ~ |    |
|             | Hoogte: 60                  | Pixels | ~ |    |
|             | ✓ <u>R</u> elatief          |        |   |    |
|             | Plaatsing: 📉 🛉              | *      |   |    |
| 1           |                             | ->     |   |    |
|             | ¥ ¥                         | X      |   |    |
| Maurian     | and an it has being a state |        |   |    |

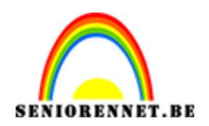

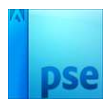

- 35. Selecteer die heldere rand met uw Toverstaf.
   Selecteren → Selectie omkeren.
   Doe CTRL+J om de selectie op een nieuwe laag te kopiëren.
- 36. Geef deze laag een Laagstijl Slagschaduw Laag → Belichtingshoek:
  120° → Grootte: 16 px Afstand: 5 px Dekking: 75% Kleur:
  zwart → OK.

|          | Normaal V Dekking:                                                                                                    | 100% |
|----------|----------------------------------------------------------------------------------------------------|------|
|          | O Laag1     Laag1     Laag1 |      |
|          | S Achtergrond                                                                                                    | 8    |
| MARCA CA | Stijlinstelling ×                                                                                                    | ľ    |
|          | Meer informatie over: laagstijlen                                                                                                    |      |
|          | Voorvertoning                                                                                                    |      |
|          | Belichtingshoek: 120 °                                                                                                    |      |
|          | ✓ ✓ Slaeschaduw                                                                                                    |      |
|          | Grootte:                                                                                                    |      |
|          | Afstand: -0                                                                                                    |      |
|          | Dekking: 0 75 %                                                                                                    |      |
|          | >  Gloed                                                                                                    |      |
|          | >  Schuine rand                                                                                                    |      |
|          |                                                                                                    |      |

37. Ga naar het document Achtergrond.
Doe CTRL+A (Alles selecteren) → CTRL+C (kopiëren).
Ga terug naar uw werkdocument.
Activeer de Achtergrondlaag, doe dan CTRL+V (plakken), nu ziet u die nog niet.

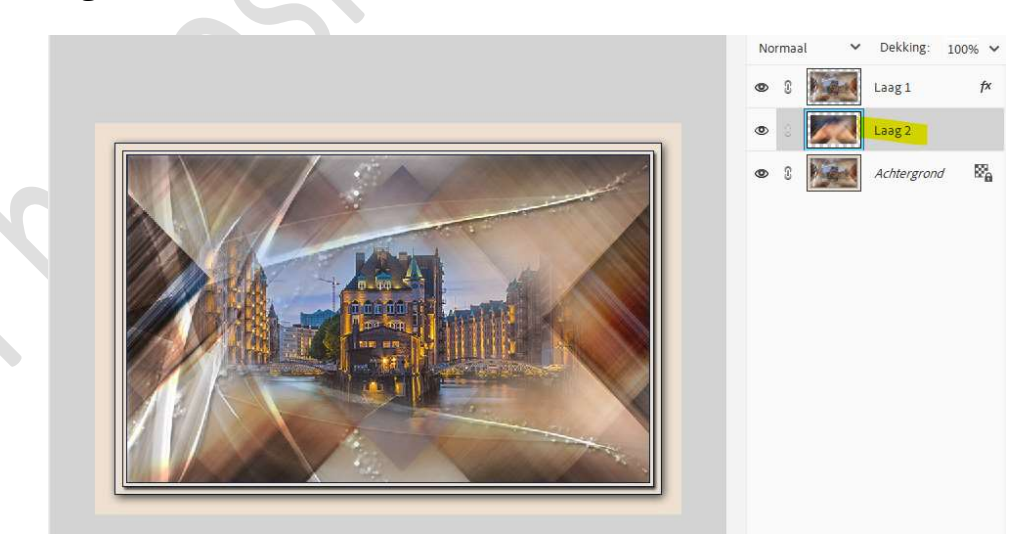

Doe CTRL+T → Uittrekken over het volledige werkdocument.

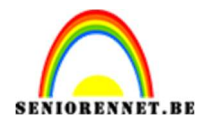

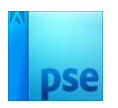

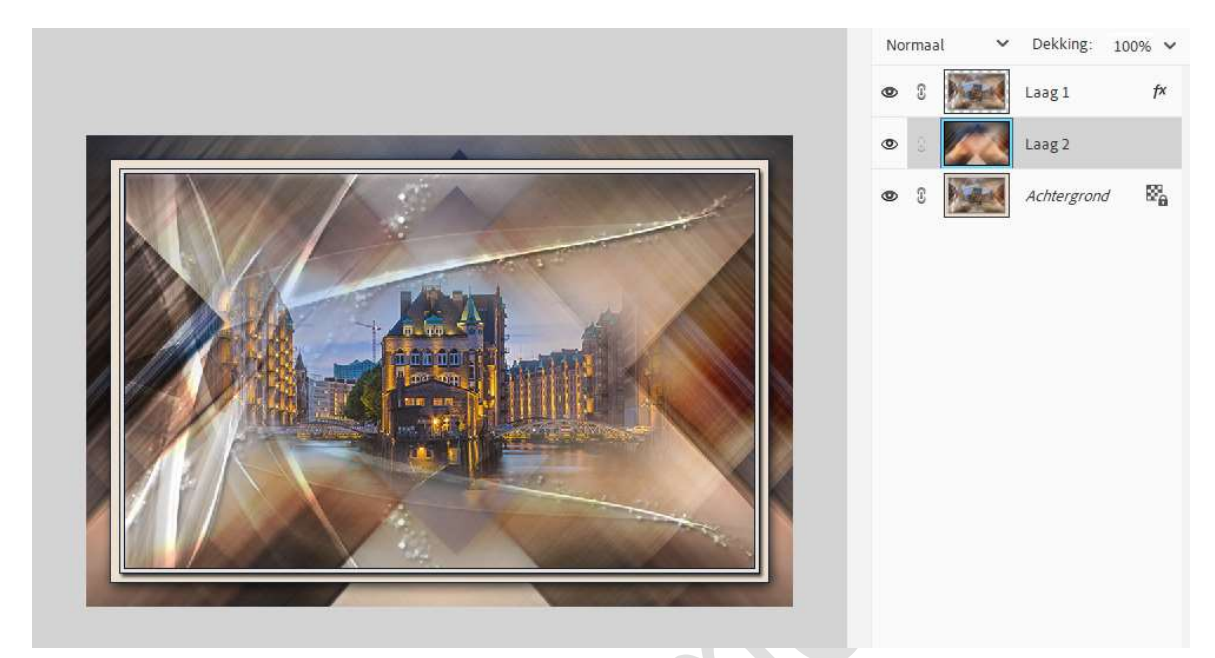

Ga naar Filter → Vervagen → Gaussiaans vervagen → 10 px.

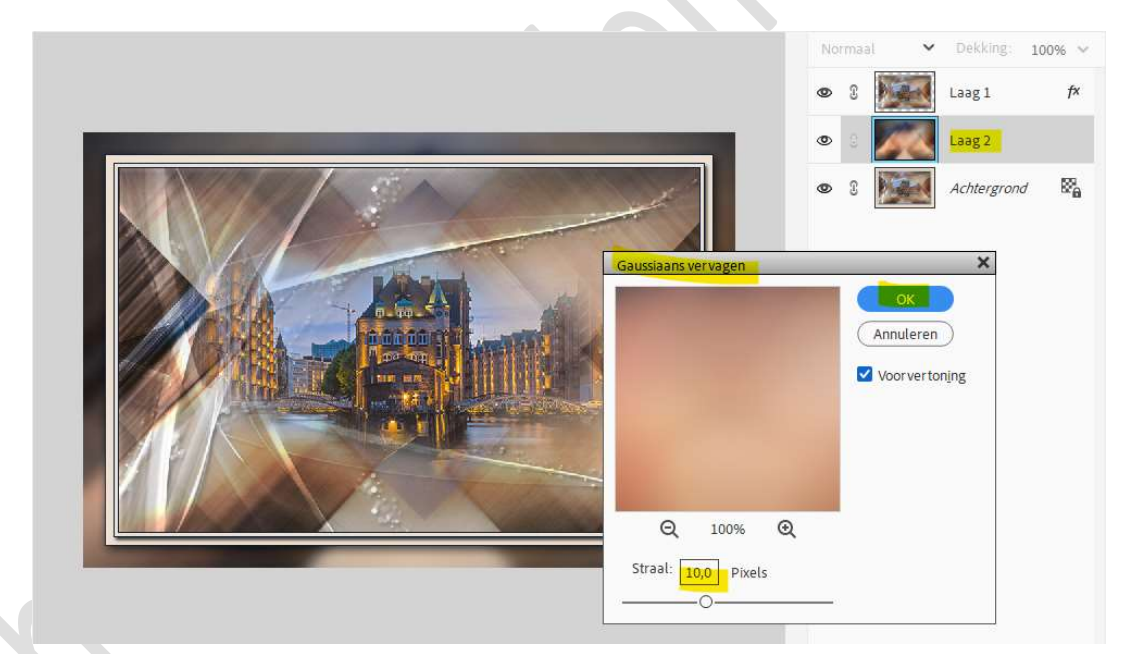

38. Voeg de dame toe als bovenste laag.
 CTRL+T → Laag horizontaal draaien.

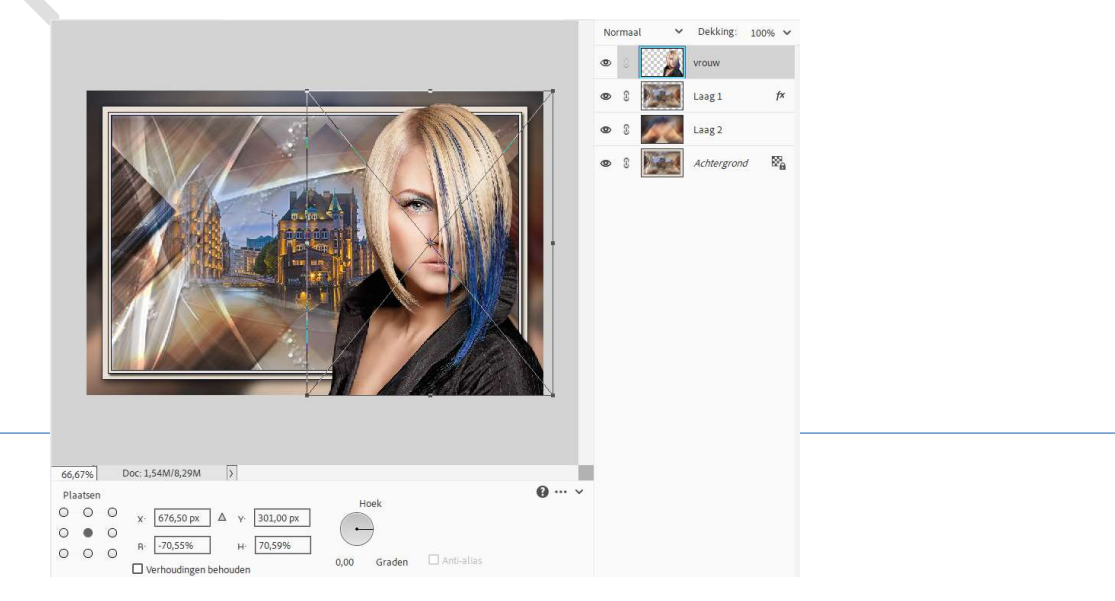

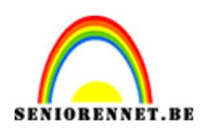

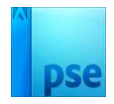

39. Geef deze laag een Laagstijl Slagschaduw Laag → Belichtingshoek:
-147° → Grootte: 17 px - Afstand: 12 px - Dekking: 75% - Kleur:
zwart → OK.

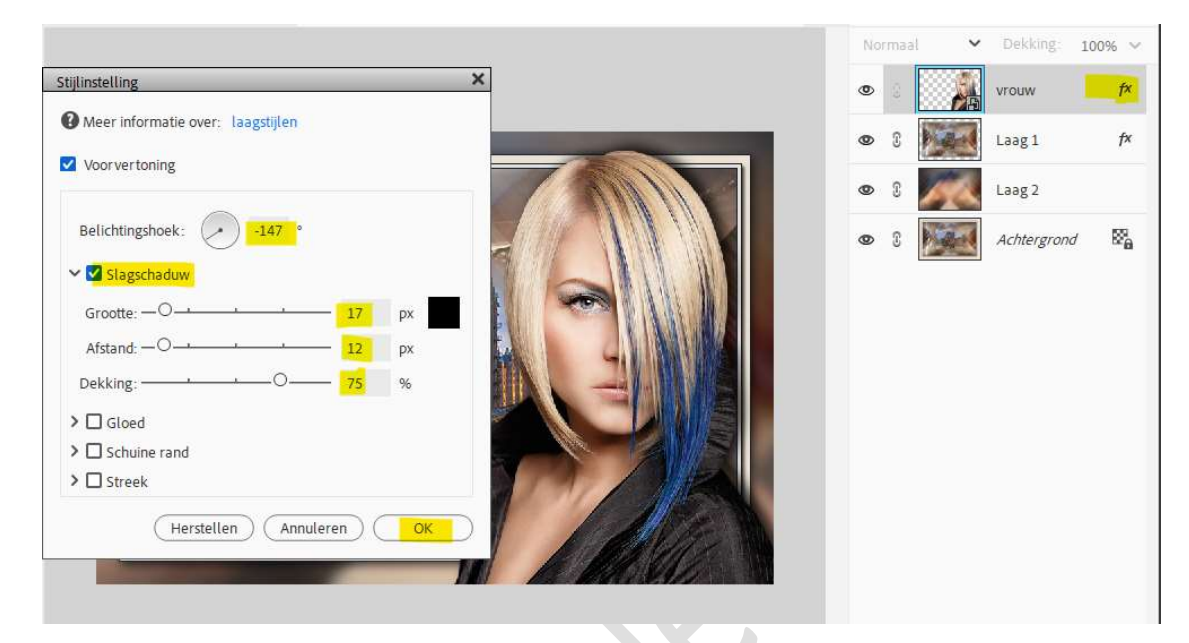

40. Voeg nog een **tubes naar keuze** aan de **linkerzijde** van uw werkdocument.

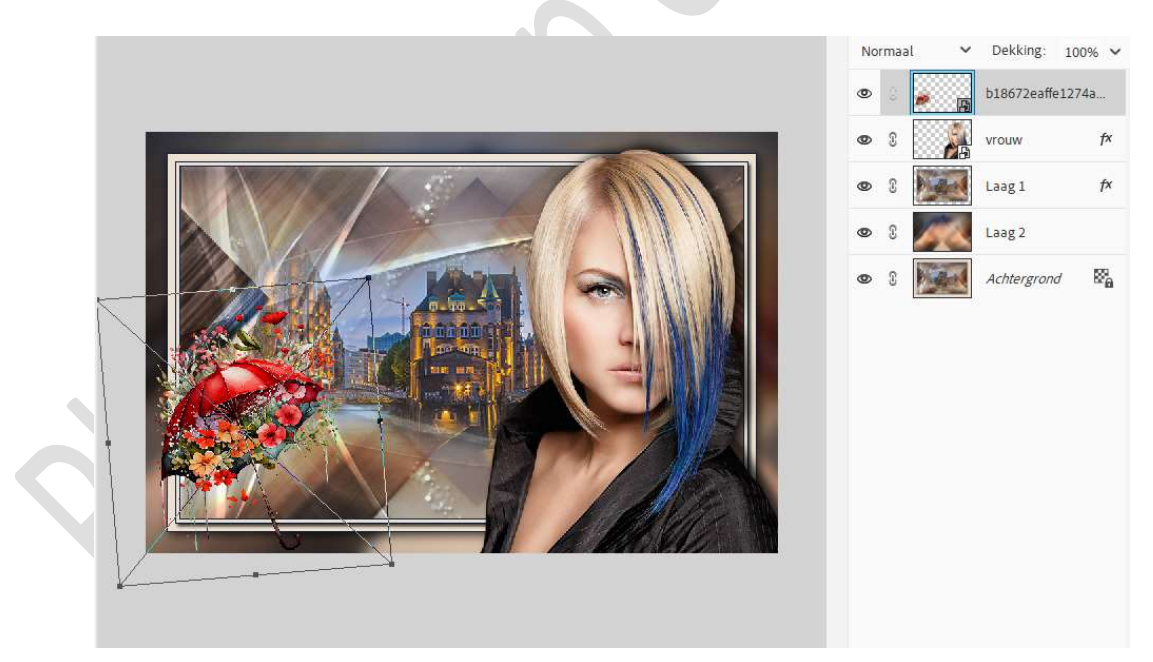

41. Pas dezelfde Laagstijl Slagschaduw toe als bij de laag vrouw

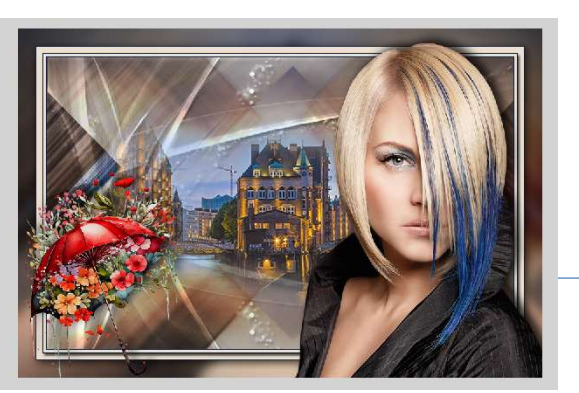

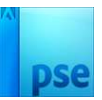

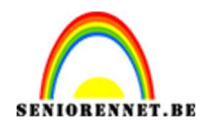

- 42. Alles selecteren → Rechtermuisknop → Uitklapvenster → Eén laag maken.
- 43. Ga naar Afbeelding → Vergroten/Verkleinen → Canvasgrootte →
  2 px in de breedte en de hoogte → Ø Relatief → Kleur canvasuitbreiding: Achtergrondkleur → ok

| ď                                                                                                    | Normaal 💊 | Dekking: 100%  Achtergrond |    |
|----------------------------------------------------------------------------------------------------|-----------|----------------------------|----|
| Canvasgrootte<br>Meer informatie over: canvasgrootte<br>Huidige grootte: 1,54M<br>Breedte: 900 pixels<br>Hoogte: 600 pixels<br>Nieuwe grootte: 1,55M<br>Breedte: 2 Pixels ~<br>Hoogte: 2 Pixels ~<br>Meels ~<br>Kleur canvasuitbreiding: Achtergrond ~ | Annulerer |                            | 55 |

44. Lesje Sofanie is klaar.Plaats jouw naam op werkstuk.Sla op als PSD: max. 800 px aan langste zijde.Sla op als JPEG: max. 150 kb

Veel plezier ermee Noti